1. ご自身の研修ページにログインし、受講状況で発行可能を確認してく

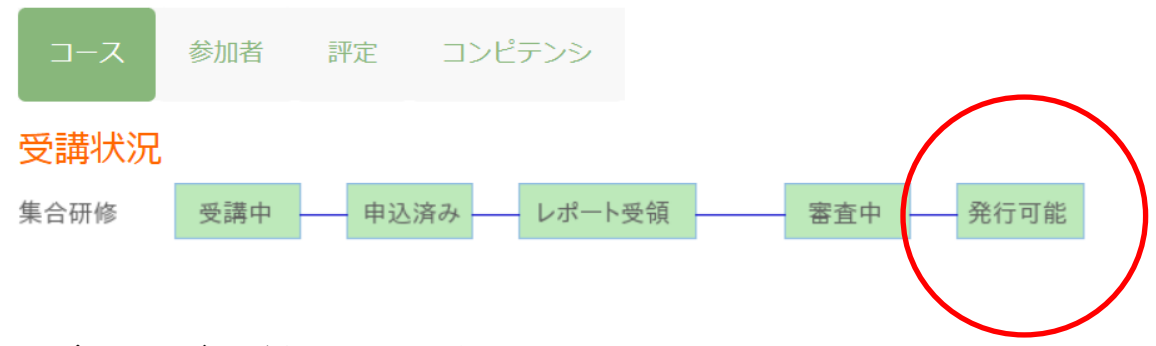

2. ダッシュボードを開いてください

#### 3,健康サポート薬局一覧を押下してください

# ダッシュボード

ダッシュボード

### 以下からご希望の研修をクリックしてください

ゆい方はこちら) 地域連携薬剤師研修一覧 (使い方はこちら) 在宅薬学総合体制加算に関する研修一覧 ここを押下

# 4. 修了証(証明書)発行を押下してください

### 健康サポート薬局研修一覧

(使い方はこちら)

| 名称                           | 購入状況 | 価格     | 領収<br>証 | 受講       | 修了証(証明書)<br>発行 |
|------------------------------|------|--------|---------|----------|----------------|
| 健康サポート薬局研修(新規)健康サポート薬局研修(新規) | 購入済み | 15,000 |         | 受講す<br>る | 修了証(証明書)<br>発行 |
| 健康サポート薬局研修(更新)健康サポート薬局研修(更新) | 購入済み | 6,600  | 印刷      | 受講す<br>る | 修了証(証明書)<br>発行 |
|                              |      |        |         |          |                |
|                              |      |        |         |          |                |

ここを押下

## 5. 記載内容を確認して「口上記内容について承知しました」を

チェックしてください

#### 修了証発行 [薬局共創未来人財育成機構]

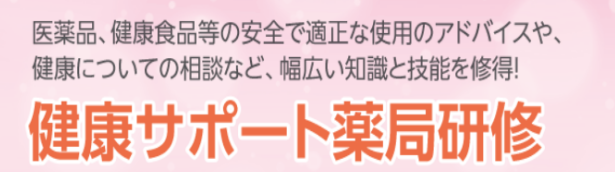

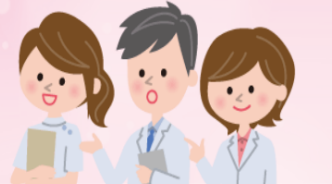

#### ●お手続きの際に必ずお読み下さい !

• プラウザの『戻る』ボタンは押さないようにお願いいたします 登録データに不具合が生じお手続きが完了できなくなります

健康サポート薬局研修 修了者のみなさまへ

■■■ 研修修了証(・受講証明書)に関する連絡はこちらまで ■■■

e-MAIL: info@pfpd.or.jp 「お名前」と「健康サポート薬局研修に関する旨」を忘れずにご記入>ください

□ 上記の内容について承知いたしました。

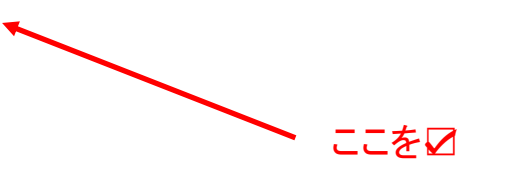

6. 修了証発行を押下してください

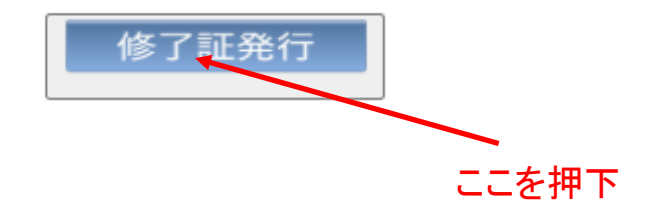

7. 修了証(もしくは受講証明書)が表示されます

ダウンロード後、プリントアウトしてご使用ください

| 健康サポート薬局研修修了証                                         |  |  |  |  |  |
|-------------------------------------------------------|--|--|--|--|--|
| <u>テスト ユーザ 様</u><br>2024年10月30日生<br>地域包括ケア研修受講地 : 東京都 |  |  |  |  |  |
| 修了D : 2025101134<br>初回認定日 : 2020年4月1日                 |  |  |  |  |  |
| 認定期限日 : 2026年3月31日<br>発行日 : 2025年4月9日                 |  |  |  |  |  |
| 再発行日 : 2025年4月9日<br>一般社団法人 薬局共創未来人財育成機構<br>仕志田東 加該 松芳 |  |  |  |  |  |
| 1 しない生ます ひ ねん 小な クーーーーーーーーーーーーーーーーーーーーーーーーーーーーーーーーーーー |  |  |  |  |  |

注:2回目以降は再発行日が記載されます